# 食 日日 经 营 许 可 证 操 作 流 程

# 仅供参考 如有问题请联系 2667317

食品经营许可证/小经营店登记证申请平台登陆方式 1.登陆河南省政务服务网: <u>https://www.hnzwfw.gov.cn/</u>

(使用电脑在浏览器中搜索"河南省政务服务网"或在浏览器中输入上方网址即可进入)

| 0.360搜索 | 河南省                | 省政务服·                                 | 务网                   |                     |                  |               |            |       |      | ×    | 搜索  |
|---------|--------------------|---------------------------------------|----------------------|---------------------|------------------|---------------|------------|-------|------|------|-----|
|         | 网页                 | 资讯                                    | 问答                   | 视频                  | 图片               | 良医            | 地图         | 百科    | 文库   | 软件   | 番拍圣 |
|         | 为您推                | 荐·反馈                                  | 河南政                  | 务服务网                | 官网登录             | <u>2024</u> 注 | F河南省事      | 副1单位] | 勤技能考 | 试报名  |     |
|         | 河南正                | 政务服务                                  | 务网 (官                | <b>M</b>            |                  |               |            |       |      |      |     |
|         | 热门服<br>市 鹤壁<br>个人注 | <mark>务</mark> 换一批<br>t市 新乡市<br>册-法人注 | 聚力中原<br>焦作市<br>册-个人办 | 真诚为民<br>【阳市 许昌<br>事 | 省本级 搜索<br>冒市 漯河市 | ? 省本级<br>三门峡市 | 郑州市 开<br>ī | 封市 洛阳 | 市平顶山 | 市 安阳 |     |
|         | www.h              | nzwfw.gov                             | .cn                  |                     |                  |               |            |       |      |      |     |
|         | 为您推                | 荐·反馈                                  |                      |                     |                  |               |            |       |      |      |     |

2.进入河南省政务服务网后点击<sup>登录/注册</sup>进行法人注册或登陆!

| 热门服务                                                                                                    |                                         |              |      |          | 聚力中  | 原真议   | 成为民    |      |
|----------------------------------------------------------------------------------------------------|-----------------------------------------|--------------|------|----------|------|-------|--------|------|
| <ul> <li>重点物资</li> <li>惠民惠农</li> <li>我要建议</li> </ul>                                                            | 三輪通行证 ▲・ 个税重 → 小贴查询 ▲ ・ 个税1 ・ 小代1 ・ 小件1 | E词 ∧ +算 ±度查询 |      |          | 省本级  | ▼ 请输入 | 内容关键字  | 捜索   |
|                                                                                                    |                                         |              |      |          |      |       |        |      |
|                                                                                                    |                                         |              |      |          |      |       | ka in  |      |
|                                                                                                    | 20                                      | 3            | 2    | <b>E</b> | Å    | B     | ER     | 8    |
|                                                                                                    | 智能秒批                                    | 为老服务         | 人才服务 | 基层服务     | 民生保障 | 助企纾困  | 电子证照专区 | 全豫通办 |
| and the state of the state of the state of the state of the state of the state of the state of the state of the | fed 服久/按主                               | 题集成服务事项      |      |          |      |       |        | 更多   |
| <b>2</b> 主是                                                                                                    |                                         |              |      |          |      |       |        |      |
| <b>2</b> 主題                                                                                                    |                                         | 8            |      | 2        | ê    | 6     |        | Ľ    |

**3**.法人注册是根据营业执照的信息和身份证信息进行填写, 完成后可获得河南省政务服务网的登陆账号。

| 法人注册                                                                               |                |
|------------------------------------------------------------------------------------|----------------|
|                                                                                    |                |
|                                                                                    | * 请选择法人类型      |
| □□□ 请输入企业名称                                                                        |                |
| 请输入统一社会信用代码                                                                        |                |
| <b>三</b> 別 身份证 ~                                                                   | * 请选择法定代表人证件类型 |
| 3 请输入法定代表人姓名                                                                       |                |
| <b>三</b> 烈 请输入身份证号                                                                 |                |
| ☐ 请选择身份证有效期开始时间                                                                    |                |
| □□□」<br>请选择身份证有效期结束时间                                                              |                |
| <ul> <li>□ 5年 ↓ 10年 ↓ 20年 ↓ 长期有效</li> <li>请创建6-20位账号,字母开头,支持数字、下划线、字母组合</li> </ul> |                |
| 请输入法定代表人手机号                                                                        |                |
| ·····································                                              |                |
| → 请输入8-16位密码,至少包含字母、数字两种组合 ④                                                       |                |

4. 完成注册获得账号,利用该账号登陆河南省政务服务

全国一体化在线数务服务平台 河南政务服务网

国家政务服务平台 | 河南省政府门户网站 | 无障碍浏览 | 登录 / 注册

| <u>统一身份</u> " | 人证平台账号登录<br>フェロ |
|---------------|-----------------|
|               | 个人登录   法人登录     |
|               | A 请输入账号         |
|               | a 请输入密码         |
|               | > 向右滑动完成验证      |
|               | CA登录 登录遇到问题     |
|               | <b>登</b> 录      |
|               | 注册              |
|               |                 |
| ° ·           | Тя              |
|               | 国家政务 豫事办 电子营业执照 |

在首页上选择**平顶山市**,找到**市场监督管理局**,然后 选择**食品经营许可核发**,点**在线办理**进入跳转到申报页 面。

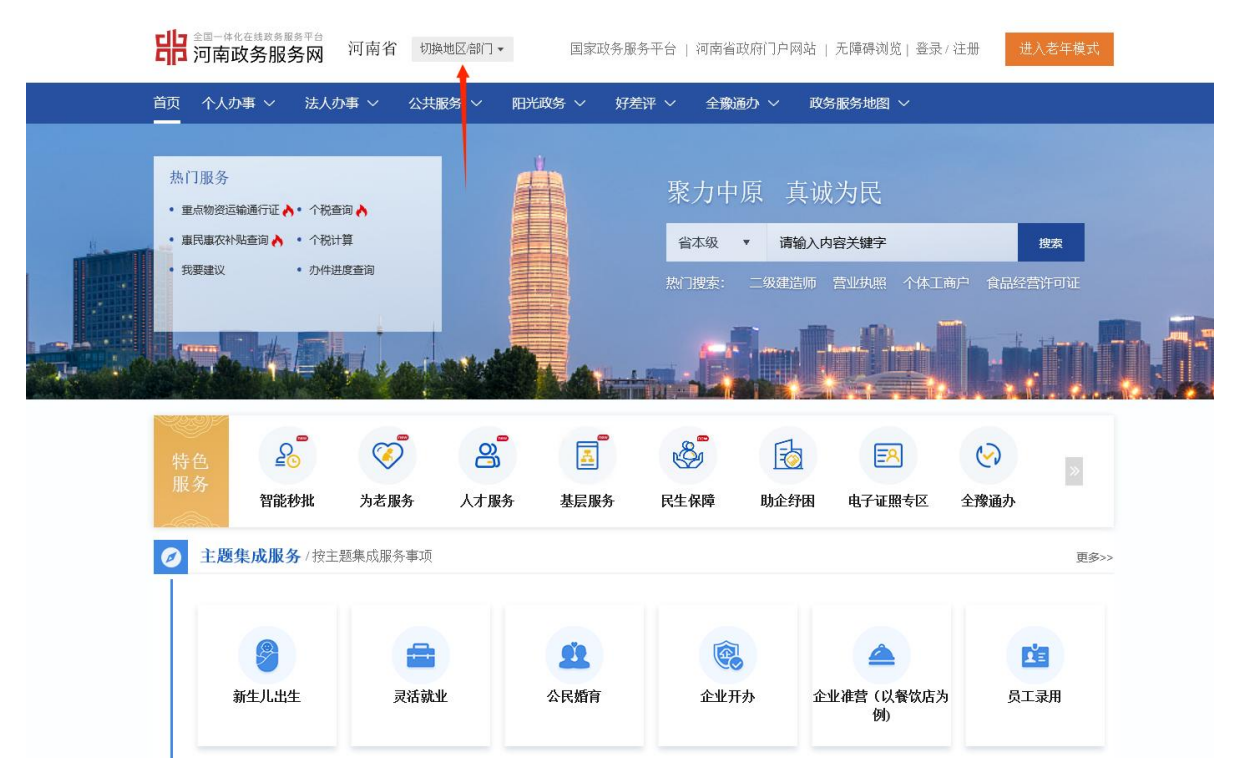

| <b>了</b> 河南政务服务网 | 河南省  | 切换地区倍阶▼ | 国家政务服务平 | 台   河南省政府门户网站   🤅 | <b>元障碍浏览 登录/注册</b> | 进入老年模式 |
|------------------|------|---------|---------|-------------------|--------------------|--------|
| 河南省              |      |         |         |                   |                    |        |
| 河南省政务服务网厅        |      |         |         | 1                 |                    |        |
| 郑州市              | 开封市  |         | 洛阳市     | 平顶山市              | 安阳市                |        |
| 鹤壁市              | 新乡市  |         | 焦作市     | 濮阳市               | 许昌市                |        |
| 漯河市              | 三门峡市 | र्व     | 南阳市     | 商丘市               | 信阳市                |        |
| 周口市              | 驻马店市 | र्व     | 济源示范区   |                   |                    |        |

| 河南省 > 平顶山市          |     |           |           |          |
|---------------------|-----|-----------|-----------|----------|
| 平顶山市政务服务网厅          |     |           |           |          |
| 新华区                 | 卫东区 | 石龙区       | 湛河区       | 宝丰县      |
| 叶县                  | 鲁山县 | 郏县        | 高新技术产业开发区 | 城乡一体化示范区 |
| 舞钢市                 | 汝州市 |           |           |          |
| <b>部门</b> Q 请输入部门 約 |     |           |           |          |
| 市人民防空办公室            |     | 市住房和城乡建设局 | 市科学技术局    |          |
| 市司法局                |     | 市退役军人事务局  | 市公安局      |          |
| 市粮食和物资储备局           |     | 市应急管理局    | 市政府办公室    |          |
| 市发展和改革委员会           |     | 市财政局      | 市人力资源和社会  | 全保障局     |
| 市交通运输局              |     | 市水利局      | 市统计局      |          |
| 市民宗局                |     | 市民政局      | 市商务局      |          |
| 市自然资源和规划局           |     | 市生态环境局    | 市档案局      |          |
| 市气象局                |     | 外事办       | 市林业局      |          |
| 市农业农村局              |     | 市教育体育局    | 市文化广电和旅游  | 持局       |
| 市烟草局                |     | 市邮政管理局    | 市金融工作局    |          |
| 市场监督管理局             |     | 市政府侨务办    | 市医疗保障局    |          |
| 市卫生健康委              |     | 市残联       | 市国家安全局    |          |
| 市城市管理局              |     | 市不动产登记中心  | 市公积金管理中心  | λ.       |
| 市房管中心               |     | 市委宣传部     | 平顶山供电公司   |          |
| 人民银行平顶山市中心支行        |     | 市热力公司     | 市平燃公司     |          |
| 市平水公司(新城水务)         |     | 市通管办      | 河南有线平顶山分  | 讼司       |
|                     |     | 收起 🔺      |           |          |

| 全国一体化在线政务服务<br>河南政务服务   | 网 平顶山市 切换地区信                | ₿门 ▼    | 国家政务服务平台     | 河南省政府门户网站 | 无障碍浏览 登录/注册     |
|-------------------------|-----------------------------|---------|--------------|-----------|-----------------|
| 首页 个人办事 ~ )             | 法人办事 > 公共服务 >               | 阳光政务 ~  | 好差评 > 全豫通办 > | 政务服务地图 >  | <b>清輸入关键字</b> Q |
| 市场监督管理局                 |                             |         |              |           |                 |
| 全部                      | 行政许可(103)                   | 行政给付(0) | 行政检查(1)      | 行政征收(0)   | 行政确认(3)         |
| 行政强制(0)                 | 行政裁决(1)                     | 行政奖励(1) | 行政处罚(0)      | 公共服务(0)   | 其他行政权力(16)      |
| 仅显示可以在线办理事项             | 共1项0个业务办理项                  |         |              | 食品经营      | 查询              |
| 食品经营许可                  |                             |         |              |           |                 |
| 食品(含保健食品<br>受理部门:平顶山市市) | a) 经营许可核发 <b>跨零次</b> 场监督管理局 |         |              | 在线办理      | <b>办事指南</b> 收藏  |

# 1. 新办流程

(1) 新办申请点击 ③新办申请 按钮,进入到申报页面,首先是"填报说明"点击

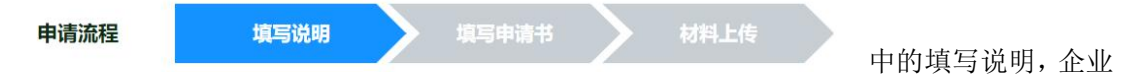

可以查看填写过程中需要注意的事项及必须提供的相关材料。在填写材料前,企业需认真阅 读填写说明,仔细阅读完说明以后点击"下一步"进行信息填写。

(2)填写申请书分为(基本信息、主体经营、法人信息、仓库地址、人员信息、设备信息、 营业执照)这7项如(图2),其中第一项基本信息根据自身实际情况结合营业执照信息进 行填写。

注意:填写申请书页面中,事项前方的圆点绿色的代表已完成填写,红色的代表含有未填项, 填过过程中\*的为必填项。

"经营者名称"、"企业类型"、"住所"等信息均为营业执照上所显示的信息。

|      | №<br>已完成填写 ● 含有未填项 带。的为必 | 填项                         |                   |                           |
|------|--------------------------|----------------------------|-------------------|---------------------------|
| 主体经营 | *企业类型:                   | ○企业法人、合伙企业、个人独资企业、个体工商户等(  | ○机关、事业单位、社会团体、民办非 | =企业单位、企业等申办食堂             |
| 法人信息 | *经营者名称:                  | <b>吉</b> 翰λ 经营 <b>支</b> 名称 | *社会信用代码:          | 请输λ社会信田代码                 |
| 仓库地址 |                          |                            |                   | נאס ונו עבו אי בוי ענורבע |
| 人员信息 | *联系人:                    | 请输入联系人                     | *联系电话:            | 请输入联系电话                   |
| 设备信息 | *经济性质:                   | ○企业 ○个体工商户 ○农民专业合作社 ○其     | È                 |                           |
| 营业执照 | *住所:                     | 请输入住所,例如河南省XX市XX区XX与XX路XX号 |                   |                           |
|      | 职工人数(人):                 | 请输入职工人数                    | 应体检人数(人):         | 请输入应体检人数                  |
|      | 邮政编码:                    | 请输入邮编                      | E-mail:           | 请输入Email                  |
|      | *证书领取方式:                 | ○邮寄证书 ○现场领取证书 ◉电子证书        |                   | 建议领取电子证书。                 |

"证书领取方式"请选择"现场领取证书"并填写合适的领取人的信息。

图 2

(3) 填写"主体信息"其中的主体业态、主体规模、备注、经营场所等信息根据自身商铺

的实际情况进行填写(如图3)。

| ●基本信息        | <ul> <li>● 已完成填写 ● 含有未填项 带*的为必填</li> </ul> | ۵.<br>Ø                                                                                                    |      |
|--------------|--------------------------------------------|----------------------------------------------------------------------------------------------------|------|
| * 主体经营       |                                            |                                                                                                    |      |
| ●法定代表人       | *主体业态:                                     | ○食品销售经营者 ●餐饮服务经营者 ○集中用餐单位食堂                                                                                                    |      |
| A Physical A |                                            |                                                                                                    |      |
| • 它库地址       | *主体业态备注:                                   |                                                                                                    |      |
| • 人员信息       |                                            | ✓ 普通餐饮                                                                                                    |      |
| 。沿各信白        |                                            |                                                                                                    |      |
| • 营业执照       | *主体规模:                                     | ○時大型餐饮(加工经营场所使用面积万3000m1以上)<br>○大型餐饮(加工经营场所使用面积为500~3000m1(不含500m1,含3000m1))<br>◎中型餐饮(加工经营场所使用面积为150~500m1(不含150m1,含500m1))<br>○小型餐饮(小型餐饮:加工经营场所使用面积为60~150m1(不含60m1,含150m1)) |      |
|              |                                            | 1.是否含网络经营:                                                                                                    | ○是●否 |
|              | *备注:                                       | 2利用自动售货设备从事食品销售:                                                                                                    | ○是●否 |
|              |                                            | 3.利用自动售货设备从事食品制售:                                                                                                    | ○是●否 |
|              |                                            |                                                                                                    |      |

图 3

注意:"主体业态"中食品销售经营者包括销售食品的商场超市、便利店、食杂店、食品贸 易商、酒类批发商、通过自动售货设备销售食品的经营者。餐饮服务经营者包括大型餐馆、 中型餐馆、小型餐馆、饮品店、糕点店、微小餐饮、中央厨房、集体用餐配送单位、餐饮服 务连锁企业总部、餐饮管理企业等具体业态。单位食堂包括学校食堂、幼儿园食堂、校外午 托机构食堂、职工食堂、养老机构食堂、工地食堂等。

"经营场所详细地址"以营业执照地址为准。

备注信息根据实际经营情况选择"是"或"否"。

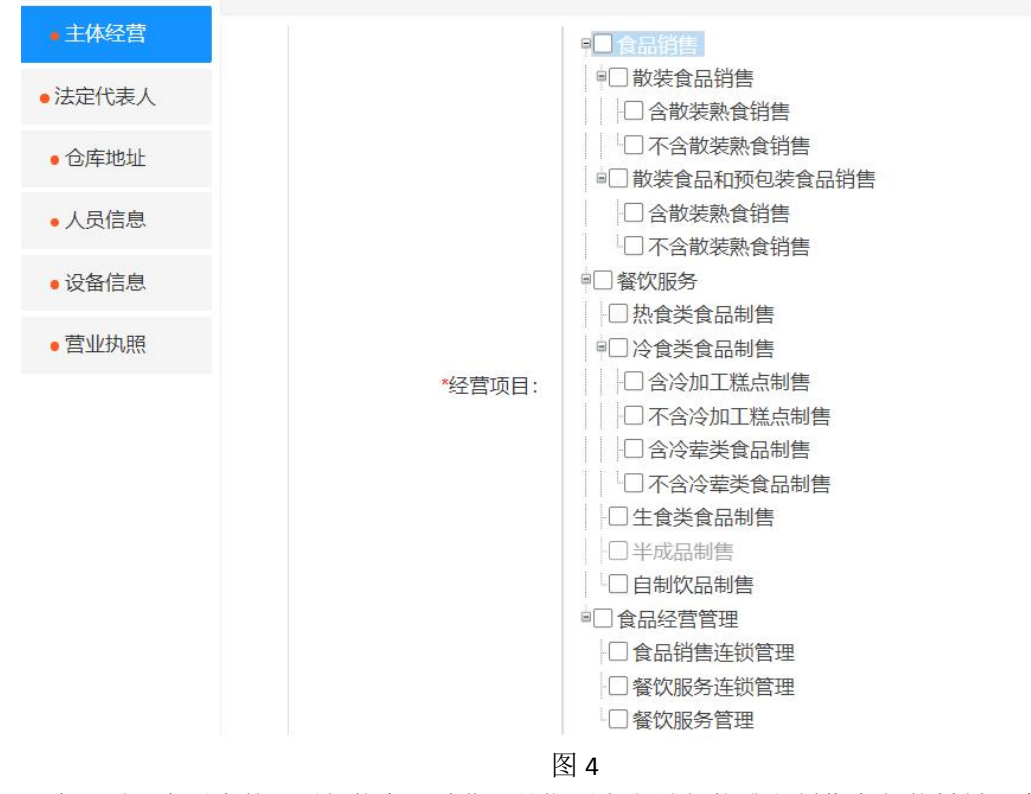

(4) 经营项目类别根据自身经营项目和营业执照上的经营范围进行选择(如图4)。

注意:项目类别中的"预包装食品销售"是指预先定量包装或者制作在包装材料和容器中的

食品。(例如:瓶装饮料或酒水,袋装食品等。)

"散装食品"是指在经营过程中无食品生产者预先制作的定量包装或者容器、需要称重或者计件销售的食品,包括无包装以及称重或者计件后添加包装的食品。在经营过程中,食品经营者进行的包装,不属于定量包装;而"含不含散装熟食销售"是指已经经过烹饪、处理等加工程序,成为可以直接食用的食品,但未经过包装、密封等工序,以散装形式出售的食品。

"热食类食品"是指食品原料经过粗加工、切配并经过蒸、煮、烹、煎、炒、烤、炸、焙烤等 烹饪工艺制作的即食食品,含热加工糕点、汉堡,以及火锅和烧烤等烹饪方式加工而成的食 品等。

"冷食类食品"是指最后一道工艺是在常温或者低温条件下进行的,包括解冻、切配、调制等 过程,加工后在常温或者低温条件下即可食用的食品,含生食瓜果蔬菜、腌菜、冷加工糕点、 冷荤类食品等。冷加工糕点指在各种加热熟制工序后,在常温或者低温条件下再进行二次加 工的糕点,比如:"裱花蛋糕"是指是否将蛋糕表面进行裱花装饰的糕点。

"生食类食品"一般特指生食动物性水产品(主要是海产品)。

"自制饮品"是指经营者现场制作的各种饮料,(含冰淇淋和水果捞等)。其中含不含"自酿 酒制售"是指是否销售自己酿造的酒。含不含"现制现售生鲜乳饮品"是指是否以门店形式,直 接将生鲜乳作为原料,经杀菌、发酵等工艺,制成巴氏杀菌乳或发酵乳,供消费者现场即食消 费。

注意:食品销售经营者其项目类别包括预包装食品销售(含冷藏冷冻食品、不含冷藏冷冻食品):如红酒、啤酒、单独包装的食品等,散装食品销售(含冷藏冷冻食品、不含冷藏冷冻 食品):如按斤称的食品等;

餐饮服务经营者其项目类别可以包括食品销售和餐饮服务所有类别。

(5)填写"法定代表人"信息(如图 6),法定代表人是指营业执照上显示的法人。其中 "职务"根据实际情况进行选择。"登记户籍地址"根据身份证信息进行填写。

| 申请流程   | 填写说明                       | 填写申请书 材料上传              |    |        |         |   |
|--------|----------------------------|-------------------------|----|--------|---------|---|
| ●基本信息  | 0%<br>●已完成填写 ●含有未填项 带*的为必续 | 真項                      |    |        |         |   |
| • 主体经营 | 社会代表人                      |                         |    |        |         |   |
| ■法定代表人 |                            |                         |    |        |         |   |
| • 仓库地址 | *姓名:                       | 请输入姓名                   |    | *性别:   | ○男○女    |   |
| • 人员信息 | *民族:                       | 请选择民族                   | ~  | *职务:   | 请选择职务   | • |
| ●设备信息  | 固定电话:                      | 请输入固定电话,例如 03XX-XXXXXXX |    | *联系电话: | 请输入手机号码 |   |
| • 营业执照 | *证件类型:                     | 请选择证件类型                 | -  | *证件号码: | 请输入证件号码 |   |
|        | *登记户籍地址:                   | 请输入登记户籍地址               |    | 任免单位:  |         |   |
|        |                            |                         |    | 1F     |         |   |
|        |                            |                         | 1下 | 一步     |         |   |

注意:带\*的为必填项,其他的可以填写也可以不填写!

(6)填写"仓库地址"信息。仓库信息根据商户实际情况填写,如没有仓库可以直接跳过

进行下一步。如果有仓库点击 道道加 按钮填写仓库详细地址。

(7)填写"人员信息"点击 <sup>③ 增加</sup> 按钮填写从业人员信息(如图 8)。

注意: 人员类型中的三种类型"专业技术人员"、"管理人员"、"从业人员"都需要选择填写,可以都填写一个人的信息。

"工种"根据实际情况自定义填写。

"登记户籍地址"根据身份证信息进行填写。

带\*的为必填项,其他的可以填写也可以不填写!

| • 基本信息 | •已完成填料 | 弓 •含有未填项 🗧       | 带*的为必填项   |            |     |      |             |         |            |             |
|--------|--------|------------------|-----------|------------|-----|------|-------------|---------|------------|-------------|
| ●主体经营  |        |                  |           |            |     |      |             |         |            |             |
| 法定代表人  | 人员     | 没信息<br>横加 三举人员郑联 | 泰加        |            |     |      | M-971       | 支持講師森洛山 | 湖海区 / 用米田I | ○ 杏洵 <      |
| • 仓库地址 | 序积     | 弓 人员类型           | 姓名        | 性别         | 民族  | 职务   | 联系电话        | 工种      | 发证单位       | 操作          |
|        | 1      | 管理人员             | 张三        | 女          | 汉族  | 其他人员 | 13298765432 | 服务员     |            | 查看  编辑   删除 |
| 人员信息   | 2      | 专业技术人员           | 张三        | 女          | 汉族  | 其他人员 | 13298765432 | 服务员     |            | 查看  编辑   删除 |
| • 设备信息 | 3      | 从业人员             | 张三        | 女          | 汉族  | 其他人员 | 13298765432 | 服务员     |            | 查看  编辑   翻除 |
| • 营业执照 |        |                  |           |            |     |      |             |         |            |             |
|        |        |                  | 上一面 [] /1 | ▶ 下一页 N 23 | 《副新 |      |             |         |            | 每页5条共3;     |

图 8

(9)填写"设备信息"点击 按钮根据实际经营场地的情况把对应设备添加到列表当中(如图9),设备类型中"防鼠设施"、"防尘帘子"、"防蝇、防虫纱窗"、"防蝇设备"、"灭蝇灯"、"紫外线消毒灯"、"垃圾桶"、"灭火器"为必填项。其中"灭火器"数量根据(每50平方米1个"灭火器")为标准进行填写。"防鼠设施""防蝇、防虫纱窗"数量根据(每个门口1个)为标准进行填写。

注意:在"设备名称"中可以自定义填写"设备类型"如"灭火器"等。"防鼠设施"与"防 蝇、防虫纱窗"需在每个门口都有设置为标准。"设备数量"根据实际经营场地的设备数量 进行填写。在"设备位置"中可以自定义填写位置如"大厅、厨房"等。

| ●基本信息  | <ul> <li>已完成填写 •</li> </ul> | 含有未填项 带*的为必填项 |                   |      |            |                          |
|--------|-----------------------------|---------------|-------------------|------|------------|--------------------------|
| • 主体经营 | n to line                   |               |                   |      |            |                          |
| 法定代表人  | 设备信息                        |               |                   |      |            |                          |
| • 仓库地址 | ○ 瑁加<br>序号                  | 设备名称          | 设备数量              | 设备位置 | 设备名称<br>备注 | (支持模糊查询) 2 望间 3 里置<br>操作 |
|        | 1                           | 防鼠设施          | 1                 | 大厅   |            | 查看  編輯   删除              |
| • 人员信息 | 2                           | 灭火器           | 1                 | 大厅   |            | 查看  編輯   删除              |
| 设备信息   |                             |               |                   |      |            |                          |
| • 营业执照 |                             |               |                   |      |            |                          |
|        |                             |               |                   |      |            |                          |
|        | 5 -                         | ■ 首页 ● 十一页 1  | /1 ▶下一页 ▶尾页   ●刷新 |      |            | 每页5条共2条                  |

(10)获取"营业执照"信息,进入营业执照信息页面(如图 10),这里的营业执照信息, 是通过访问省局电子证照平台,自动获取营业执照信息,企业在此可以核对营业执照信息。

如发现跟现有的营业执照信息不符合,可以点击 <sup>重新获取主体信息</sup> 按钮,进行重新获取,确认信息无误后即可进行下一步。

若一直无法获取,则直接点击下一步,在材料上传"营业执照"处上传即可。

| 基本信息   | <ul> <li>○形</li> <li>●已完成填写</li> <li>●含有未填项</li> <li>帯*的为必填项</li> </ul> |   |         |  |
|--------|-------------------------------------------------------------------------|---|---------|--|
| • 主体经营 |                                                                         |   |         |  |
| ●法定代表人 | 营业执照信息                                                                  |   |         |  |
| ●仓库地址  | 名称:                                                                     |   | 社会信用代码: |  |
| ●人员信息  | 法人:                                                                     |   | 类型:     |  |
| • 设备信息 | 经营场所:                                                                   |   |         |  |
| • 营业执照 | 营业期限:                                                                   | 至 | 成立日期:   |  |
|        | 经营范围:                                                                   |   |         |  |

图 10

(11)最后"上传材料"根据目录所需依次上传材料(如图 11)。(可以是手机照片或是 Word 文档, PDF 文件等)。

注意:食品经营许可申请书可在该页面上点击 按钮保存申请书,随后检查申请书 信息在确定无误后即可上传。(如无法生成请将名字、日期、身份证等信息进行检查并完善)。 "操作流程"是指商品从进货到商户处理在到售卖的树状流程图。 "每台设备的具体放置地点、食品经营许可证的展示方法、食品安全风险管控方案等材料"是指实际经营场地的平面图,平面图中需标有具体设施的所在位置如"灭火器"、"防蝇 帘"、"挡鼠板"等。

规章制度是指商户在经营食品时根据《中华人民共和国食品安全法》规定所制定的规章制度, 也可以使用本部门提供的模版进行上传。

省局要求,企业类型为《机关、事业单位、社会团体、民办非企业单位、企业等申办食堂》, 的申请时需要准备纸质材料。

申请食品证时需要的其他材料可上传到营业执照的选项当中,如"租房合同"、"健康证" 等材料。

| Cade登書作可申请书 Statute Statute Statut | 合并预览                                                                     |
|----------------------------------------------------------------------------------------------------|--------------------------------------------------------------------------|
| <b>食品经营作可申请书·平顶山城乡·● 10 ● ● (个体工商户) pdf</b> 已签名<br>0 195485                                                                                                    | 预览下载                                                                     |
| 操作流程<br>変換上印模式: pdfljogljogljog<br>名見近に模式: pdfljogljogljog<br>名見近い語                                                                                                    | 合并预览<br>预选 下载                                                            |
| 毎台设备的具体放置地点、食品经营许可证的展示方法、食品安全风险管控方案等材料 支持上标纸式: pdflpg[peg]png 秋田田井 → ● ● ● □ □ □ □ □ □ □ □ □ □ □ □ □ □ □ □                                                                                                    | 合并预览<br>预览 下载                                                            |
| 検索制度目录清单<br>支持上作指式: pdfpsgipsgipng<br>のSNMB<br>このSNMB<br>この名称<br>この名称<br>この<br>この名称<br>この<br>この名称<br>この<br>この名称<br>この<br>この<br>この<br>この<br>この<br>この<br>この<br>この<br>この<br>この                                                                                                    | <ul> <li>合并预览</li> <li>预览</li> <li>下载</li> <li>预览</li> <li>下载</li> </ul> |
| ■<br>■<br>■<br>を注止快照式: pdf[pg]pg]png                                                                                                    | 合并预览                                                                     |
| 图 11                                                                                                    |                                                                          |
| (12)使用电脑上传文件请点击 將双用(43) 将对应文件点击进上传目录后,单击"开                                                                                                    | 始上传"                                                                     |
| 即可上传成功。使用手机上传文件时,请先点击 显示二维码后使用手机浓                                                                                                    | 」览器扫                                                                     |
| 码,随后手机会出现"上传面板"在这里点击上传,可使用相机拍照上传所需文件,                                                                                                    | 也可以                                                                      |
| 先把文件保存在手机上然后扫码点击文件上传,最后点击 <sup>开始上传</sup> 即可上传文件至<br>(如图 <b>12</b> )。                                                                                                    | <b>川</b> 系统中                                                             |

| 传材料目录                                                                                                    | 支持上传的格式       | pdflipalipealpna |                   |        |     |
|----------------------------------------------------------------------------------------------------|---------------|------------------|-------------------|--------|-----|
|                                                                                                    | 支持上传的大小       | 30MB             |                   |        |     |
| 3码上传 會刷新列表                                                                                                    | 选择文件(单选) 开始上传 | 扫码上传 选择文件后点击     | 开始上传,上传完毕后状态从等待上很 | 变成已上传。 |     |
|                                                                                                    | 文件名           | 大小               | 状态                | 操作     |     |
| 臣 <b>     臣      臣      臣      田      臣      田      田     田      田     田    </b> |               |                  |                   |        |     |
|                                                                                                    |               |                  |                   |        |     |
| 主要设备设施、经营布局                                                                                                    |               |                  |                   |        | 金上传 |
|                                                                                                    |               |                  |                   |        |     |
| ■ 操作流程                                                                                                    |               |                  |                   |        |     |
| ■ 支持上传稿式: pdf]jpg[jpeg]png                                                                                                    |               |                  |                   |        |     |
|                                                                                                    |               |                  |                   |        |     |
| 自品安全自查、从业人员健康<br>支持上传稿式: pdfljpgljpeglpng                                                                                                    |               |                  |                   |        | ②上传 |
|                                                                                                    |               |                  |                   |        |     |
|                                                                                                    |               |                  |                   |        | .a  |

(13)进行电子签名,使用手机 APP 进行扫码签字,全部签名完成后即可进行"材料上报" 完成食品经营许可证新办业务流程。基本信息的经营者名称要和营业执照完全一致,否则无 法签字。

注意:使用营业执照 APP、微信或支付宝的扫一扫登陆 如果不会操作请点击二维码下方的问号,进入"使用指导"页面

如果在申请过程中退出可在对应的申请项目中找到已经保存的记录,在列表中可选择查看、

修改 删除、 申报 等操作按钮。同时可在该页面查询提交后的办理情况和退回原因。

#### 2. 变更流程

(1)首先找到 ② 变更申请 按钮点击后出现查询信息页面,在这里输入自己的营业执照 信息或者食品经营许可证信息,然后点击 **2 查询**即可在系统中获得自己的食品证信息, 检查无误后点击 **录存**便可进入变更业务的操作(如图 14)。

| 变更申请 新  | 增      |                             |       |      |          |        | □ 83   |            |
|---------|--------|-----------------------------|-------|------|----------|--------|--------|------------|
| [ 经营者名  |        |                             |       |      |          |        |        | 操作         |
| 平顶山市城乡一 | 📓 保存 或 | 清输入证号或企业名称<br>统一社会信用代码查找 并可 | 正编号   | 企业名称 | 统一社会信用代码 | ▶ 査询 🛸 | 重置     | 查看 修改 翻除 申 |
|         | 序号     | 经营者名称                       | 统一社会信 | 佣代码  | 许可证编号    | 有效期至   |        |            |
|         |        |                             |       |      |          |        |        |            |
|         |        |                             |       |      |          |        |        |            |
|         |        |                             |       |      |          |        |        |            |
|         |        |                             |       |      |          |        |        |            |
|         |        |                             |       |      |          |        |        |            |
|         |        |                             |       |      |          |        |        |            |
|         |        |                             |       |      |          |        |        |            |
|         |        |                             |       |      |          |        |        |            |
|         |        |                             |       |      |          |        |        |            |
|         |        |                             |       |      |          |        | - 5    |            |
|         |        |                             |       |      |          | 4      | 0 da 1 |            |

图 14

(2) 随后是"填报说明"仔细阅读完说明以后点击"下一步"进行信息填写。

(3)首先填写"基本信息"根据变更情况进行填写(如图 15)。如果有变更需要根据对应的项目填写变更信息。部分信息无法变更如"许可证编号"。

"申请类型"中在选择"变更"的同时可以选择"延续"业务!

注意:带\*的为必填项,其他的可以填写也可以不填写。"经营场所详细地址"根据营业执照或食品许可证上的地址信息进行填写。

"证书领取方式"请选择"现场领取证书"并填写合适的领取人的信息。

| 申请流程   | 填写说明                                    | 填写申请书 材料上传           |                         |                  |
|--------|-----------------------------------------|----------------------|-------------------------|------------------|
| 基本信息   | <ul> <li>已完成填写 ●含有未填项 带*的为必5</li> </ul> | 填项                   | 60%                     |                  |
| • 变更信息 |                                         |                      |                         |                  |
| ●法定代表人 | *企业类型:                                  | ○企业法人、合伙企业、个人独资企业、个体 | 江商户等 〇 机关、事业单位、社会团体、民办非 | 企业单位、企业等申办食堂     |
| • 仓库地址 | *申请类型:                                  | ☑变更 □延续              | *许可证编号:                 | JY24104910007775 |
| •人员信息  | *联系人:                                   | 请输入联系人               | "联系电话:                  | 13273751039      |
| • 设备信息 | *经济性质:                                  | ○企业 ●个体工商户 ○农民专业合作   | 社 ○其它                   |                  |
| • 营业执照 | *经营场所所属区域:                              | 河南省— 平顶山市 🖌 — 平顶     | 动山市城乡一体化示范 v — 请选择街道    | v                |
|        | *经营场所详细地址:                              | 请输入经营场所详细地址          | 请输入经营场所详细地址;例如 XX路XX号   | θ                |
|        | *经营场所面积(㎡):                             | 50                   |                         |                  |
|        | *证书领取方式:                                | ○邮寄证书 ○现场领取证书 ●电子证书  |                         |                  |
|        |                                         |                      |                         |                  |

∢下一步

(4)填写"变更信息"根据自身经营需要修改原有信息。首先需要选择"变更类型"根据 实际情况选择对应的选项,勾选过的选项才能变更,未勾选的选项无法进行变更(如图 16)。

注意:如果变更"主体业态"其三种选项分别代表,食品销售经营者包括销售食品的商场超 市、便利店、食杂店、食品贸易商、酒类批发商、通过自动售货设备销售食品的经营者。餐 饮服务经营者包括大型餐馆、中型餐馆、小型餐馆、饮品店、糕点店、微小餐饮、中央厨房、 集体用餐配送单位、餐饮服务连锁企业总部、餐饮管理企业等具体业态。单位食堂包括学校 食堂、幼儿园食堂、校外午托机构食堂、职工食堂、养老机构食堂、工地食堂等。

如果变更"主体规模"其中的集体用餐配送单位是指根据集体服务对象订购要求,集中加工、 分送食品但不提供就餐场所的单位。中央厨房,指由食品经营企业建立,具有独立场所和设 施设备,集中完成食品成品或者半成品加工制作并配送给本单位连锁门店,供其进一步加工 制作后提供给消费者的经营主体。

| 申请流程 | 植写说明                                      | 材料上供                                                                                                    |                                                                                                    |
|------|-------------------------------------------|----------------------------------------------------------------------------------------------------|----------------------------------------------------------------------------------------------------|
| 基本信息 | <ul> <li>已完成填写 • 含有未築页 带"的为必填页</li> </ul> |                                                                                                    | 60% )                                                                                                    |
| 交更信息 | ***                                       |                                                                                                    |                                                                                                    |
| 提代表人 | 2011年20                                   |                                                                                                    |                                                                                                    |
| 仓库地址 | "变更类型:                                    | <ul> <li>              ☑ 经营者名称            ☑ 续一社会信用代码             ☑ 全所             □ 仓库地址             □主体业态             □ 全体地             □ 全体地             □ 全体             □ 全体</li></ul>                                                                                                    |                                                                                                    |
| 人员信息 |                                           | 原许可事项                                                                                                    | 申请变更为                                                                                                    |
| 设备信息 | "经营者名称:                                   | 平顶山市城乡一体化示范区测试餐饮店                                                                                                    | 平顶山市城乡一体化示范区变更餐饮店                                                                                                    |
| 营业执照 | "社会信用代码:                                  | 91410400MA9GX6FF22                                                                                                    | 91410400MA9GX6FF22                                                                                                    |
|      | *住所:                                      | 河南省平顶山市示范区湖滨路666号                                                                                                    | 河南省平顶山市示范区违阳镇666号                                                                                                    |
|      | *主体业态:                                    | ○食品销售经营者 ● 餐饮服务经营者 ○ 单位食堂                                                                                                    | ○食品銷售经营者 ● 餐饮服务经营者 ○ 单位食堂                                                                                                    |
|      | "主体规模:                                    | □特式電磁電加工注重等時/使用販用2000平方米(上)<br>」士電磁電加工注重等所使用販用2000平方米(本金500平方米会3000平方米)<br>中電磁電加工注重時/使用販用150-500平方米、不会150平方米(含50平方米)<br>小電磁電加工注重時/使用販用20-500平方米、不会50平方米(含50平方米)<br>小電磁電加工注重時/使用販用200-500平方米、不会50平方米(含50平方米)<br>小電磁電加工注重時/使用販用2000平方米(不会50平方米(含50平方米)<br>小電磁電加工注重時/使用販用2000平方米(不会50平方米(含50平方米)<br>小電磁電加工注重時/使用販用2000平方米(200平方米)<br>小電磁電加工注重時/使用販用2000平方米(200平方米)<br>小電磁電加工注重時/使用販用2000平方米(200平方米)<br>小電磁電加工注重時/使用販用2000平方米(200平方米)<br>小電磁電加工注重時/使用販用2000平方米(200平方米)<br>小電磁電加工注重時/使用販用2000平方米(200平方米)<br>小電磁電加工注重時/使用販用2000平方米(200平方米)<br>小電磁電加工注重時/使用販用2000平方米(200平方米)<br>小電磁電加工注重時/使用販用2000平方米(200平方米)<br>小電磁電加工注重時/使用販用200平方米(200平方米)<br>小電磁電加工注重時/使用販用200平方米(200平方米)<br>小電磁電加工注電時/使用販用200平方米(200平方米)<br>小電磁電加工注電時/使用販用200平方米(200平方米)<br>小電磁電加工注電時/使用販用200平方米(200平方米)<br>小電磁電加工注電時/使用販用200平方米(200平方米)<br>小電磁電加工注電時/使用取200平方米(200平方米)<br>小電磁電加工注電時/使用販用200平方米(200平方米)<br>小電磁電加工注電時/使用取200平方米(200平方米)<br>小電磁電加工注電時/使用取200平方米(200平方米)<br>小電磁電加工<br>量加工<br>量加工<br>(加工<br>(加工<br>(加工<br>(加工<br>(加工<br>(加工<br>(加工<br>( | ○特式型確認加工型置等所使用期時3000平方米以上)<br>大型軟化加工型電影使用期時03-000平方米,在4500平方米,含300平方米)<br>○中型軟化加工型電影使用期期103-500平方米,在450平方米,含500平方米)<br>○小型軟化加工型電影使用期期時80-150平方米,不含40平方米,含150平方米)<br>②小軟化物位加工型電影使用期前80平方米,因450平方米,含150平方米)<br>③生現等時載型単位 |
|      | *备注:                                      |                                                                                                    |                                                                                                    |
|      | 1.是否含网络经营:                                | ○是 ●否                                                                                                    | ○是 ●否                                                                                                    |
|      | 2.利用自动售货设备从事食品销售:                         | ○是○否                                                                                                    | ○是○否                                                                                                    |
|      | 3.利用自动售货设备从事食品制售:                         | ○是○否                                                                                                    | ○是○否                                                                                                    |

备注信息根据实际经营情况选择"是"或"否"

图 16

(5) 选择变更"经营项目类别"的(如图 17),其类别说明请阅读新办业务流程。

食品销售经营者其项目类别包括预包装食品销售(含冷藏冷冻食品、不含冷藏冷冻食品): 如红酒、啤酒、单独包装的食品等,散装食品销售(含冷藏冷冻食品、不含冷藏冷冻食品): 如按斤称的食品等,特殊食品销售(保健食品、特殊医学用途配方食品、婴幼儿配方乳粉、 其他婴幼儿配方食品),其他类食品销售;

餐饮服务经营者其项目类别可以包括所有类别。

单位食堂其项目类别包括热食类食品制售。

在选择了相应的经营项目类别后页面最后可能出现相应的备注,这些经营项目备注根据自身 需求可以填写也可以不填写。

|       | 浣成英写 ●含有未换页 蒂*的为必续页 |                                                   | 6/%                                                |
|-------|---------------------|---------------------------------------------------|----------------------------------------------------|
| 交更信息  | 2.利用目动售货设备从争食品销售;   | ∪是●谷                                              | ○是○合                                               |
| 法定代表人 | 3.利用自动售货设备从事食品制售:   | ○是 ● 쥼                                            | ○是○否                                               |
| 仓库地址  |                     |                                                   | <ul> <li>▲ ① 预包装食品销售</li> <li>□ 含次数次本会品</li> </ul> |
| 人员信息  |                     | <ul> <li>□ 不含冷鬱冷冻食品</li> <li>□ 散渓送食品销售</li> </ul> | □ 不合冷鬱や冻食品<br>□ 耽接光食品將售                            |
| 设备信息  |                     | <ul> <li>□ 含冷糊冷冻食品</li> <li>□ 不含冷糊冷冻食品</li> </ul> | <ul> <li>□ 含冷都冷冻食品</li> <li>□ 不含冷都冷冻食品</li> </ul>  |
| 营业执照  |                     | <ul> <li>□ 含散装熟食销售</li> <li>□ 不含散装熟食销售</li> </ul> | <ul> <li>□合散茨数食销售</li> <li>□不合散茨数食销售</li> </ul>    |
|       |                     | □ 特殊美食品销售<br>□                                    | □ 特殊美食品銷售                                          |
|       |                     | □ 休藤良如明白<br>□ 特殊医学用途配方食品销售                        |                                                    |
|       |                     | □ 婴幼儿配方乳粉销售                                       | □ 娶幼儿配方乳粉销售                                        |
|       | *经营项月举到             | □ 其他婴幼儿配方食品销售                                     | 其他婴幼儿配方食品销售                                        |
|       | Lawayon,            |                                                   | □其他类食品销售                                           |
|       |                     |                                                   |                                                    |
|       |                     |                                                   |                                                    |
|       |                     | □糕点类食品制售                                          | □糕点类食品制售                                           |
|       |                     | □ 含碳花蛋糕                                           | □ 含核花蛋糕                                            |
|       |                     | □ 不含棲花蛋糕                                          | □不含機花蛋糕                                            |
|       |                     |                                                   | 目制饮品类制售                                            |
|       |                     |                                                   |                                                    |
|       |                     | □ 小百日毗留利西<br>□ 今期出期年十詳刻 約日                        |                                                    |
|       |                     |                                                   | □ 五級的%,四王許約,8月<br>□ 不会现到现售生鲜到,你品                   |
|       |                     | □其他类食品制售                                          |                                                    |
|       | 热食类食品制售:            | 备注                                                | 备注                                                 |

(6)填写"法定代表人"信息(如图 18),如果变更法定代表人请填写新法人的信息。"职务"根据实际情况进行选择。"登记户籍地址"根据身份证信息进行填写。

注意:如果不需要变更法定代表人直接跳过这一项。

带\*的为必填项,其他的可以填写也可以不填写!

| 本信息  | 記城第月 ● 含有未築項 帯。的为必集項 |           |           |
|------|----------------------|-----------|-----------|
| E信息  |                      |           |           |
| 武表人  | 法正代表人                |           |           |
| \$地址 |                      | 原许可事项     | 申请变更为     |
| 信息   | "姓名:                 | 请输入姓名     | 请输入线名     |
| 信息   | *性别:                 | ○男○女      | ○男○女      |
| 执照   | *民族:                 | 请选择民族     | 请选择民族     |
|      | *即务:                 | 请选择职务     | 请选择职务     |
|      | 固定电话:                | 请输入固定电话   | 请输入固定电话   |
|      | "联系电话:               | 请输入手机号码   | 请输入手机号码   |
|      | "证件类型:               | 请选择证件类型   | 请选家证件类型   |
|      | "证件号码:               | 海龟入证件号码   | 靖逾入证件号码   |
|      | *登记户籍地址:             | 海轮入登记户籍地址 | 请输入登记户籍地址 |
|      | 任免单位:                |           |           |

图 18

(7)变更"仓库地址"信息填写(如图 19)。如果变更仓库地址请根据实际情况填写新仓 库的地址信息。在"选择县区"时要注意系统内没有"新城区"的选项,需选则"城乡一体 化示范区"的选项。

如果不需要变更仓库地址可以点击"下一步"直接跳过这一项。

(8)变更"从业人员"信息(如图 20)。如果需要增加新的人员点击"增加"按钮填写新 人员的基本信息。如果需要减少人员点击"申请变更食品安全人员情况"列表中的 删除 按 钮即可。如果需要修改原有人员的基本信息点击"编辑"按钮即可。

注意:"工种"根据实际情况自定义填写。"登记户籍地址"根据身份证信息进行填写。 如果不需要变更从业人员信息可以点击"下一步"直接跳过这一项。

| 申请流程                     | 填写说                           |             | 師请书     |         |            |          |               |               |
|--------------------------|-------------------------------|-------------|---------|---------|------------|----------|---------------|---------------|
| ●基本信息                    | <ul> <li>已完成填写 • 含</li> </ul> | 有未填项 带*的为必转 | bA      |         |            |          |               | 22            |
| • 交更信息                   | 人员信息                          |             | *人员类型:  | 从业人员    | ~          | *姓名:     | 请输入姓名         |               |
| 法定代表人                    |                               |             | *M+Dil. |         |            | · D Mr.  | 建进探中游         |               |
| 合库地址                     | 序号                            | 人员类型        | ~[生历]:  | ●男○女    |            | "氏族:     | <b>哼</b> 迈洋氏肤 | 操作            |
| • (3)#AGAL               | 1                             | 从业人员        | *职务:    |         | ~ <b>0</b> | *登记户籍地址: | 请输入姓名         |               |
| 人员信息                     | 2                             | 从业人员        |         |         |            |          |               |               |
| <ul> <li>设备信息</li> </ul> | 3                             | 管理人员        | *证件类型:  | 请选择证件类型 | ~ •        | *证件号码:   | 请输入证件号码 🔮     |               |
| • 营业执照                   |                               |             | 固定电话:   |         |            | *联系电话:   | 0             |               |
|                          | 5 💌                           |             | 任免单位:   |         |            | *工种:     | 0             | 每页 5 条, 共 3 5 |
|                          | ◎増加                           |             | 健康证编号:  |         |            | 发证单位:    |               | ・ 2 査询 る重置    |
|                          | 序号                            | 人员类型        |         |         |            |          |               | 操作            |
|                          | 1                             | 从业人员        | 备注:     |         |            |          |               | 查看  编辑   删除   |
|                          | 2                             | 从业人员        |         |         |            |          |               | 查看 编辑 删除      |
|                          | 3                             | 管理人员        |         |         |            | 确        |               | 查看            |

图 20

(9)填写变更"设备设施"信息(如图 21)。如果需要增加新的设备点击"增加"按钮选择或填写新设备的信息。如果需要减少设备点击"申请变更设备情况"列表中的 删除 按钮即可。如果需要修改原有设备的信息点击"编辑"按钮即可。

注意:设备类型中"防鼠设施"、"防尘帘子"、"防蝇、防虫纱窗"、"防蝇设备"、"灭 蝇灯"、"紫外线消毒灯"、"垃圾桶"、"灭火器"为必填项。其中"灭火器"数量根据 (每 50 平方米1个"灭火器")为标准进行填写。"防蝇、防虫纱窗"数量根据(每个门 口1个)为标准进行填写。

在"设备名称"中可以自定义填写"设备类型"如"灭火器"等。"设备数量"根据实际经 营场地的设备数量进行填写。在"设备位置"中可以自定义填写位置如"大厅、厨房"等。

如果不需要变更设备信息可以点击"下一步"直接跳过这一项。

|                                                                                                    | 項与说明                                   | ▶ 項与申请书                           | 材料上传                                                                            |                                        |                                 |                              |
|----------------------------------------------------------------------------------------------------|----------------------------------------|-----------------------------------|---------------------------------------------------------------------------------|----------------------------------------|---------------------------------|------------------------------|
| •基本信息                                                                                                    | <ul> <li>● 己完成填写 ● 含有未填项 带。</li> </ul> | 的为必填项                             |                                                                                 | 60% )                                  |                                 |                              |
| • 变更信息                                                                                                    | ex million                             |                                   |                                                                                 |                                        |                                 |                              |
|                                                                                                    |                                        |                                   |                                                                                 | 原设备情况                                  |                                 |                              |
| • 法定代表人                                                                                                    | 序号                                     | 设备名称                              | 设备数量                                                                            | 设备位置                                   | 备注                              | 操作                           |
| • 仓库地址                                                                                                    | 增加                                     |                                   |                                                                                 |                                        |                                 | □ 23                         |
| ●人员信息                                                                                                    |                                        | 设备类型:                             | <ul> <li>○防鼠设施 ○防尘帘子 ○防蝇</li> <li>○洗涤池 ○空调 ○消毒柜 ○收</li> <li>○换气扇 ○其他</li> </ul> | 、防虫纱窗 ○防蝇设备 ○冰柜 ○<br>女银台 ○冷冻柜 ○保洁柜 ○灭蝇 | )冰箱 ○隔油池 ○洗手池<br>灯 ○紫外线消毒灯 ○垃圾桶 |                              |
| and the second second se |                                        |                                   |                                                                                 |                                        |                                 |                              |
| ■ 权田信禄                                                                                                    |                                        | *设备名称:                            |                                                                                 |                                        |                                 |                              |
| • 营业执照                                                                                                    | 5 🖌 國首页                                | *设备名称:<br>*设备数量:                  | 请输入设备数量                                                                         |                                        |                                 | 每页 5 条, 共 0 :                |
| <ul> <li>· 营业执照</li> </ul>                                                                                                    | 5 🗸 N首页                                | *设备名称:<br>*设备数量:                  | 请输入设备数量                                                                         |                                        |                                 | 毎页5気,共01<br>2 査询 <b>3</b> 重重 |
| • 营业执照                                                                                                    | 5 V H首页<br>●増加<br>序号                   | *设备名称:<br>*设备数量:<br>*设备位置:        | 请输入设备数量<br>请输入设备位置                                                              |                                        |                                 | 毎页5気,共0<br>タ 査询 👒 重覧<br>撮作   |
| • 营业执照                                                                                                    | 5 V P 首页<br>● 追加<br>序号                 | *设备名称:<br>*设备数量:<br>*设备位置:<br>备注: | 请输入设备数量<br>请输入设备位置                                                              |                                        |                                 | 毎页5気共01<br>ク 査询 & 重算<br>最作   |

(10)获取"营业执照"信息,进入营业执照信息页面,这里的营业执照信息,是通过访问 省局电子证照平台,自动获取营业执照信息,企业在此可以核对营业执照信息。如发现跟现

有的营业执照信息不符合,可以点击 息无误后即可进行下一步。若一直无法获取,则直接点击下一步,在材料上传"营业执照" 处上传即可。

(11)最后"上传材料"根据目录所需依次上传材料(如图 22)。(可以是手机照片或是 Word 文档, PDF 文件等)。

注意: 食品经营许可申请书可在该页面上点击 <sup>变下载</sup> 按钮保存申请书,随后检查申请书 信息在确定无误后即可上传。(如无法生成请将名字、日期、身份证等信息进行检查并完善)。

"主要设备设施、经营布局"是指实际经营场地的平面图,平面图中需标有具体设施的所在位置如"灭火器"、"防蝇帘"、"挡鼠板"等。

"操作流程"是指商品从进货到商户处理在到售卖的树状流程图。 规章制度是指商户在经营食品时根据《中华人民共和国食品安全法》规定所制定的规章制度, 也可以使用本部门提供的模版进行上传。

单位食堂、中央厨房、集体用餐配送单位,申请时需要准备纸质材料。

申请食品证时需要的其他材料可上传到营业执照的选项当中,如"租房合同"、"健康证"、 等材料。

重新获取主体信息

| 食品经营许可申请书<br>支持上传格式: pdfupgipgipng                       |                      | @F\$ <u>@16</u> |
|----------------------------------------------------------|----------------------|-----------------|
| 主要设备设施、经营布局<br>支持上停格5t: pdflpgljpeglpng                  |                      | ③比較             |
| 操作流程<br>支持上作格式: pdf[pg][pg][pg]                          |                      | ③上传             |
| ● 食品安全自查、从业人员健康管理、进货直验记录、食品安全<br>支持上信格式: pdf[pd][pd][pd] | 事故处置等保证食品安全的规章制度目录清单 | ③土传             |
| <b>营业执照</b><br>支持上传销式: pdljpgljpglpgpg                   |                      | ©Te             |
|                                                          | 相相上版                 |                 |

(12)使用电脑上传文件请点击 将对应文件点击进上传目录后,单击"开始上传" 即可上传成功。使用手机上传文件时,请先点击 与正体 显示二维码后使用手机浏览器扫码, 随后手机会出现"上传面板"在这里点击上传,可使用相机拍照上传所需文件,也可以先把 文件保存在手机上然后扫码点击文件上传,最后点击 并能上 即可上传文件到系统中(如图 23)。

| 文持上传的格式         pdf(pg)[peg][pg]           支持上传的名式         30M8           2時上传 ◎周斯列表         政府文件(mails)         开始上传         当场上传 □高文中振曲本开始上传,上传完编后状态从           文件名         大小         状态 | 从等待上传支成己上传。        |
|----------------------------------------------------------------------------------------------------|--------------------|
| 支持上條的大小         30MB           日码上传 ⑤ 网筋列表         其始文件(00点)         并始上传         封码上传         建築文件偏信电开始上传,上传完毕着式选从           文件名         大小         秋季                                     | A等待上传支成已上传。        |
| 12194上で 多周的列表<br>正約24件(中高) 开始上作 目頃上作 道塔文件描示者开始上传,上传亮始后状态从<br>文件名 大小 状态                                                                                                    | <b>以等待上传变成已上传。</b> |
| 文件名 大小 状态                                                                                                    |                    |
|                                                                                                    | 操作                 |
|                                                                                                    |                    |
|                                                                                                    |                    |
| ■▲ 主要设备设施、经营布局                                                                                                    | A 145              |
| 之 法法上行制定: pdf]jpg]jpg]png                                                                                                    |                    |
|                                                                                                    |                    |
| 上 操作流程<br>支持 F-例線で、offligeling                                                                                                    | ②上传                |
|                                                                                                    |                    |
| ■> 食品安全自查 从业人员健康                                                                                                    |                    |
| 支持上传报式: pdf]pg[pg]pg                                                                                                    | ③上传<br>(1)         |
|                                                                                                    |                    |

图 23

(13)进行电子签名,使用手机 APP 进行扫码签字,全部签名完成后即可进行"材料上报"完成食品经营许可证新办业务流程。基本信息的经营者名称要和营业执照完全一致,否则无法签字。

如果不会操作请点击二维码下方的问号,进入"使用指导"页面(如图 24)。

| 申请流程                        | 植写说明                                        | 签章                                                            | 23   |
|-----------------------------|---------------------------------------------|---------------------------------------------------------------|------|
|                             |                                             | 电子营业执照签名                                                      |      |
| 上传材料目录                      |                                             |                                                               |      |
| * 扫码上传 · 6月月                | 而列表                                         |                                                               |      |
|                             |                                             |                                                               |      |
|                             | 营许可证》注销申请书                                  |                                                               |      |
| (初倍配片 20240228093           | 419 pdf                                     |                                                               |      |
|                             |                                             |                                                               |      |
|                             |                                             | 1、请卜载并使用营业规则APP、依信或支付至小程序———————————————————————————————————— |      |
| き 支持上侍術                     | 行当ULILA、网络<br>②、docideoxipdfjpgjpegipngjbmp | 2、手机满提示签名成功后;清关闭此室口;                                          |      |
| 微倍图片_20240228093<br>0.54408 | 430.pdf                                     | * 关闭                                                          | N.   |
|                             |                                             |                                                               |      |
|                             |                                             |                                                               |      |
|                             |                                             |                                                               | 批量签名 |
|                             |                                             |                                                               | li.  |
|                             |                                             |                                                               |      |

如果在申请过程中退出可在对应的申请项目中找到已经保存的记录(如下图),在列表中可

选择查看、修改、删除、申报等操作按钮。同时可在该页面查询提交后的办理情况和退回原因。

| =4 | 首页×   | 食品经营油 | 午可(变更) <sup>×</sup> |      |      |             |      |      |      |      |             |
|----|-------|-------|---------------------|------|------|-------------|------|------|------|------|-------------|
| 0  | 变更申请  | 经营者   | 名称: 请输入经营者名         | 称    | ● 查询 | ◎重置         |      |      |      |      |             |
| 序号 | 经营    | 者名称   | 统一社会信用代码            | 申请类型 | 联系人  | 联系电话        | 申请时间 | 当前进度 | 审批部门 | 过程文书 | 操作          |
| 1  | 平顶山弄堂 | 里餐饮有  | 91410400MAD23M      | 变更   | 张三   | 16608391888 |      | 草稿   |      | 无操作  | 查看 修改 删除 申报 |

### 3. 延续流程

(1)首先找到 延续申请 按钮点击后出现查询信息页面,在这里输入自己的营业执照信息或者食品经营许可证信息,然后点击 <sup>9</sup> <sup>5</sup> 即可在系统中获得自己的食品证信息,检 查无误后点击 **保存**便可进入延续业务的操作(如图 25)。

| ◎延续申请 经营 新  | 谱    |                    |                                 |                 |            |           |                        |             | □ 83  |             |
|-------------|------|--------------------|---------------------------------|-----------------|------------|-----------|------------------------|-------------|-------|-------------|
| 序制 经营者名称    | /9   | <b>清給λ证</b> 早或企业名  | 称武统                             | が市政工作員          | A1107 87   |           | 法 法总理用4月10             | 0 奈泊        | 0. 击罢 | 损作          |
| 1 平顶山市城乡一体  | ■ 荐  |                    | (1)(1000 (125(10)(1)(0)(10)(10) | (大 社会/展田化       | IE SE CONT | 次市で工作品    | 570-11-23, 10/101 (VP) | 「本計明茶       | JEE   | 查看 修改 删除 申报 |
|             | 10 * | ▶ 5<br>1 日前页 4 上一页 |                                 | an - 社交(品所代     | 89         | 21-01 USW | 7                      | 電波 10 条     | 共0条   |             |
|             | 10   | L DEA TEX          |                                 | disc. contrasts |            |           |                        | 4934 10 354 |       |             |
| 10 - 14首页 3 |      |                    |                                 |                 |            |           |                        |             |       | 每页 10       |

图 25

(2) 随后是"填报说明"仔细阅读完说明以后点击"下一步"进行信息填写。

(3) 延续申请确认"基本信息"是否正确或缺失信息(如图 26),在确定无误后保存进行下一步。

"证书领取方式"请选择"现场领取证书"并填写合适的领取人的信息。

| 1      |                                           |                               |                            |                       |
|--------|-------------------------------------------|-------------------------------|----------------------------|-----------------------|
| 基本信息   | <ul> <li>已完成演写 • 含有未填页 带*的为必填项</li> </ul> |                               | 60% <mark>)</mark>         |                       |
| • 主体经营 | 其大法律                                      |                               |                            |                       |
| 法定代表人  | deren Dirox                               |                               |                            |                       |
| • 仓库地址 | *企业类型:                                    | ○企业法人、合伙企业、个人独资企业、个体工商户等 ○ 机关 | 、事业单位、社会团体、民办非企业单位、企业等申办食堂 |                       |
| •人员信息  | "许可证编号:                                   | JY24104910007775              |                            |                       |
| • 设备信息 | "经营者名称:                                   | 平顶山市城乡一体化示范区延续餐饮店             | *社会信用代码:                   | 410402614192874       |
| • 营业执照 | "联系人:                                     | 请输入联系人                        | "联系电话:                     | 13398765432           |
|        | "经济性质:                                    | ○企业 ●个体工商户 ○农民专业合作社 ○其它       |                            |                       |
|        | *住所:                                      | 河南省平顶山市示范区滍阳镇薛西村666号          |                            |                       |
|        | 职工人数(人):                                  | 2                             | 应体检人数(人):                  | 2                     |
|        | 自印政编码:                                    | 清输入的调                         | E-mail:                    | 请输入Email              |
|        | *有效日期:                                    | 2028-04-09                    | 3 *发证机构:                   | 平顶山市市场监督管理局域多一体化示范区分局 |
|        | "布局流程、设施设备等内容有无变<br>化(有需另附变化情况说明材料):      | ○有●无                          | "许可证延续期限(年):               | 5                     |
|        | "证书领取方式:                                  | ○邮寄证书 ○现场领取证书 ◉电子证书           |                            | 建议领取电子证书。             |

(4) 延续的"主体经营"信息填写与确认(图 27)。操作延续流程时无法修改其信息,所 有信息均与原有信息保持一致。如果需要变更"主体信息"的需走变更流程。

| 申请流程                     | 填写说明                | 填写申请书 材料上传                                                                                                    |      |  |  |  |
|--------------------------|---------------------|----------------------------------------------------------------------------------------------------|------|--|--|--|
| <ul> <li>基本信息</li> </ul> | 已完成填写 ●含有未填页 蒂*的为必: | 旗页                                                                                                    | 80%  |  |  |  |
| 主体经营                     | 十休信白                |                                                                                                    |      |  |  |  |
| •法定代表人                   | 土体信息                |                                                                                                    |      |  |  |  |
| • 仓库地址                   | *主体业态:              | ○食品销售经营者 ●餐饮服务经营者 ○单位食堂                                                                                            |      |  |  |  |
| •人员信息                    |                     | □特大型餐馆(加工经营场所使用面积3000平方米以上)<br>□大型餐馆(加工经营场所使用面积500-3000平方米不含500平方米,含3000平方米)                                       |      |  |  |  |
| ●设备信息                    | *主体规模:              | <ul> <li>中型餐馆(加工经营场所使用面积150-500平方米,不含150平方米,含500平方米)</li> <li>小型餐馆(加工经营场所使用面积60-150平方米,不含60平方米,含150平方米)</li> </ul> |      |  |  |  |
| ●营业执照                    |                     | ☑ 小餐饮单位加工经营场所使用面积60平方米及以下)<br>□中央厨房<br>□集体用餐配送单位                                                                   |      |  |  |  |
|                          |                     | 1.是否含网络经营:                                                                                                    | ○是●否 |  |  |  |
|                          | *备注:                | 2.利用自动售货设备从事食品销售:                                                                                                  | ○是○否 |  |  |  |
|                          |                     | 3.利用自动售货设备从事食品制售:                                                                                                  | ○是○否 |  |  |  |
|                          | *经营场所所属区域:          | 河南省一平顶山市 * 一平顶山市城乡一体化示范* 一请选择街                                                                                     | DĂ Y |  |  |  |

图 27

(5)填写"法定代表人"信息(如图 28)。法定代表人是指营业执照上显示的法人。延续 无法改变法人信息,如需改变请走变更申请。

| ●基本信息  | •已完成填写 •合有未填项 带*的为必 | 真项                      |              | 80%     |
|--------|---------------------|-------------------------|--------------|---------|
| ●主体经营  |                     |                         |              |         |
| ■法定代表人 | 法定代表人               |                         |              |         |
| • 仓库地址 | *姓名:                | 请输入姓名                   | *性别:         | ○男○女    |
| •人员信息  | *民族:                | 请选择民族                   | <b>*</b> 职务: | 请选择职务   |
| • 设备信息 | 固定电话:               | 请输入固定电话,例如 03XX-XXXXXXX | *联系电话:       | 请输入手机号码 |
| • 营业执照 | *证件类型:              | 请选择证件类型                 | *证件号码:       | 请输入证件号码 |
|        | *登记户籍地址:            | 请输入登记户籍地址               | 任免单位:        |         |

图 28

(6) 确认"仓库地址"信息填写

可以增加新仓库的信息但不可以修改原有仓库的信息,如需修改请走变更申请。 如果没有仓库的可以直接跳过。

(7)确认"人员信息"的填写(如图 29)。该页面可以增加新人员的信息但不可以修改原 有人员的信息,如需修改请走变更申请。

| 中頃流怪  | 具与10.93 · · · · · · · · · · · · · · · · · · · |        |         |                  |          |           |                                             |
|-------|-----------------------------------------------|--------|---------|------------------|----------|-----------|---------------------------------------------|
| 基本信息  |                                               | *人员类型: | 请选择人员类型 | ~                | *姓名:     | 请输入姓名     | 0                                           |
| 主体经营  |                                               | *性别:   | ◎男○女    |                  | *民族:     | 请选择民族 🗸   | 0                                           |
| 法定代表人 |                                               | *职务:   |         | ~ <mark>0</mark> | *登记户籍地址: | 请输入登记户籍地址 | 9<br>• • • • • • • • • • • • •              |
| 仓库地址  | 序号 人员类型                                       | *证件类型: | 请选择证件类型 | ~ <mark>9</mark> | *证件号码:   | 请输入证件号码   | <ul> <li>♥ 単旦同 零里員</li> <li>● 操作</li> </ul> |
| 人员信息  | 1         从业人员           2         从业人员       | 固定电话:  |         |                  | *联系电话:   |           | 查看           查看                             |
| 设备信息  | 3 管理人员                                        | 任免单位:  |         |                  | *工种:     |           | 0<br>25                                     |
| 营业执照  |                                               | 健康证编号: |         |                  | 发证单位:    |           |                                             |
|       | 5 • 14首页 《上-                                  | 备注:    |         |                  |          |           | 每页 5 条, 共 3 身                               |
|       |                                               |        |         | <b>1</b>         | 腚        |           |                                             |
|       |                                               |        |         |                  |          |           |                                             |

图 29

(8)确认"设备信息"(如图 30)该页面可以增加新设备的信息但不可以修改原有设备的 信息,如需修改请走变更申请。

| • 基本信息    | • 已完成填写 • | <ul> <li>● 已完成填写 ● 含有未填页 带* 的为必填页</li> </ul> |                    |        |        |                 |  |
|-----------|-----------|----------------------------------------------|--------------------|--------|--------|-----------------|--|
| • 主体经营    |           |                                              |                    |        |        |                 |  |
| 法定代表人     | 设备信息      |                                              |                    |        |        |                 |  |
| IZAEI WRA | ◎増加       |                                              |                    |        | 设备名称(支 | 持模糊查询 の 査询 る 重置 |  |
| • 仓库地址    | 序号        | 设备名称                                         | 设备数量               | 设备位置   | 备注     | 操作              |  |
|           | 1         | 冰柜/冰箱                                        | 1.0                | 大厅     |        | 查看              |  |
| • 人员信息    | 2         | 消毒柜                                          | 1.0                | 大厅     |        | 查看              |  |
| - 设备信息    | 3         | 水油                                           | 3.0                | 操作间    |        | 查看              |  |
| • 营业执照    | 4         | 灭蝇灯                                          | 2.0                | 大厅/操作间 |        | 查看              |  |
|           | 5         | 灭火器                                          | 5.0                | 操作间    |        | 查看              |  |
|           | 5 ×       | 《首页 《上一页 □ ].                                | /3 》下一页 》 尾页 / 雪刷線 | ክ      |        | 每页 5 条 共 12 条   |  |

图 30

(9)获取"营业执照"信息,进入营业执照信息页面,这里的营业执照信息,是通过访问 省局电子证照平台,自动获取营业执照信息,企业在此可以核对营业执照信息。如发现跟现

息无误后即可进行下一步。若一直无法获取,则直接点击下一步,在材料上传"营业执照" 处上传即可。

(10)最后"上传材料"根据目录所需依次上传材料(如图 32)。(可以是手机照片或是 Word 文档, PDF 文件等)。

注意: 食品经营许可申请书可在该页面上点击 按钮保存申请书,随后检查申请 书信息在确定无误后即可上传。(如无法生成请将名字、日期、身份证等信息进行检查并完 善)。 "主要设备设施、经营布局"是指实际经营场地的平面图,平面图中需标有具体设施的所在位置如"灭火器"、"防蝇帘"、"挡鼠板"等。

规章制度是指商户在经营食品时根据《中华人民共和国食品安全法》规定所制定的规章制度, 也可以使用本部门提供的模版进行上传。

省局要求,企业类型为《机关、事业单位、社会团体、民办非企业单位、企业等申办食堂》, 的申请时需要准备纸质材料。

申请食品证时需要的其他材料可上传到营业执照的选项当中,如"租房合同"、"健康证" 等材料。

"操作流程"是指商品从进货到商户处理在到售卖的树状流程图。

| 申请流程                 | 填写说明                                 | > 填写     |          | 材料上传            |           |  |             |
|----------------------|--------------------------------------|----------|----------|-----------------|-----------|--|-------------|
| 上传材料目录               |                                      |          |          |                 |           |  |             |
| ↑扫码上传 ●刷             | 新列表                                  |          |          |                 |           |  |             |
| <b>食品经营</b><br>支持上传播 | <b>许可申请书</b><br>武:pdf][pg][peg]png   |          |          |                 |           |  | ◎下载         |
| <b>主要设备</b><br>支持上俸格 | <b>设施、经营布局</b><br>式: pdfjpgjjpegjpng |          |          |                 |           |  | <u>ښ۲</u> ې |
| 上 操作流程 支持上传播         | st: pdfjipg jpegjpng                 |          |          |                 |           |  | ٩٣٦<br>٩٣٦  |
| <b>食品安全</b><br>支持上傳稿 | 自查、从业人员健康管理、<br>st: pdf[jpg][peg]png | 、进货查验记录、 | 食品安全事故处置 | <b>誓等保证食品安全</b> | 的规章制度目录清单 |  | (?),Life    |
|                      |                                      |          |          |                 |           |  |             |
|                      |                                      |          |          |                 | 材料上报      |  |             |
|                      |                                      |          |          | 图 :             | 32        |  |             |

(12)使用电脑上传文件请点击 将对应文件点击进上传目录后,单击"开始上 传"即可上传成功。使用手机上传文件时,请先点击 显示二维码后使用手机浏览器 扫码,随后手机会出现"上传面板"在这里点击上传,可使用相机拍照上传所需文件,也可 以先把文件保存在手机上然后扫码点击文件上传,最后点击 即可上传文件到系统中 (如图 33)。

|                             |                                            | 上传面板          |                |    |    | 83      |
|-----------------------------|--------------------------------------------|---------------|----------------|----|----|---------|
|                             |                                            | 支持上传的格式       | pdfjpgjpeglpng |    |    |         |
| A ATTAC & AND A DESCRIPTION |                                            | 支持上传的大小       | 30MB           |    |    |         |
|                             | 15 Se (#18/T9/135                          | 选择文件(单选) 开始上传 |                |    |    |         |
|                             |                                            | 文件名           | 大小             | 状态 | 操作 |         |
| B                           | 食品经营许可申请书<br>支持上传核式: pdf]pg]peg[png        |               |                |    |    |         |
|                             |                                            |               |                |    |    |         |
|                             | 主要设备设施、经营布局                                |               |                |    |    | 余上传     |
|                             |                                            |               |                |    |    |         |
|                             | 福作海理                                       |               |                |    |    |         |
| E                           | 支持上传格式:pdflpgljpeglpng                     |               |                |    |    | (A).Lff |
|                             |                                            |               |                |    |    |         |
|                             | 食品安全自查、从业人员健康<br>支持上传移式: ottilioglinegiong |               |                |    |    | ③上传     |
|                             |                                            |               |                |    |    |         |
|                             |                                            |               |                |    |    |         |

图 33

(13)进行电子签名,使用手机 APP 进行扫码签字,全部签名完成后即可进行"材料上报" 完成食品经营许可证新办业务流程。基本信息的经营者名称要和营业执照完全一致,否则无 法签字。

如果不会操作请点击二维码下方的问号,进入"使用指导"页面(如图 34)。

| <ul> <li>Compared to the final sector</li> </ul> | 植生物服                                 |                                        |       |
|--------------------------------------------------|--------------------------------------|----------------------------------------|-------|
|                                                  | 58-300-43                            | 电子营业执照签名                               |       |
| 上传材料目录                                           |                                      |                                        |       |
| ◆扫码上传 ●刷新列表                                      |                                      |                                        |       |
| ● 《食品经营许可<br>● 支持上闭路式: doc                       | 证》注销申请书<br>docxdpdfijpgijpeglpngibmp |                                        |       |
| R/1832/h _20240228093419.pdf<br>0.360MB          |                                      |                                        |       |
| ▶ 食品经营许可证                                        | 正本、副本                                | 1、请下载并便用营业执照APP、微信或支付至小程序扫一扫登录;        |       |
| 🔤 🅑 支持上传输式:doc)                                  |                                      | 2、手利证制指示忽名成功后,请关闭此发口;<br>不容得[F]<br>远儿的 |       |
| 1款信息片_20240228093430.pdf<br>0.544ME              |                                      | * 关闭                                   |       |
|                                                  |                                      |                                        |       |
|                                                  |                                      |                                        | 状-显然名 |
|                                                  |                                      |                                        |       |
|                                                  |                                      |                                        |       |

图 34

如果在申请过程中退出可在对应的申请项目中找到已经保存的记录(如下图),在列表中可

选择查看、修改、删除、申报等操作按钮。同时可在该页面查询提交后的办理情况和退回原因。

# 4. 补证流程

(1)首先找到<sup>③</sup>补证申请</sup>按钮点击后出现"填报说明"仔细阅读完说明以后点击"下一步"进行信息填写。

(2) 补证申请首先填写"基本信息"中的"许可证编号"(如图 35),只要"许可证编号" 填写正确其他信息系统可以自动识别并完善,如果没有完善也可以手动填写。

注意:"基本信息"无法进行修改,均为原有信息。

"经营场所所属区域"根据营业执照上的地址,选择自己所属的办事处。

"补证类型"和"补证原因"根据自身情况进行选择。

| 基本信息 | 已完成填写 • 含有未填项带。的为必填 | Δ                   |           |                       |
|------|---------------------|---------------------|-----------|-----------------------|
| 委托书  | 基本信息                |                     |           |                       |
| 营业执照 |                     |                     |           |                       |
|      | *许可证编号:             | 请输入证书编号             | *经营者名称:   |                       |
|      | *联系人:               | 请输入联系人              | *联系电话:    | 请输入联系电话               |
|      | *经营场所所属区域:          | 河南省— 请选择地市 •— 请选择区县 | ▾ — 请选择街道 | ý v                   |
|      | *补证类型:              |                     | *补证原因:    | ○食品经营许可证遗失 ○食品经营许可证损坏 |
|      |                     | _                   |           |                       |

图 35

(3)填写"委托书"信息(如图 36),该项目针对经营者本人无法去现场办理业务时,可 委托其他人办理,将委托人信息填入该项即可。

注意:如果不需要委托人可点击"下一步"跳过该项目。

带\*的为必填项,其他的可以填写也可以不填写。

"其他委托事项及权限"没有的可以填"无"。

| 基本信息 | ●已完成填写 ●含有未填项带*的为必填项     |  |                      |          |   |  |  |  |  |  |
|------|--------------------------|--|----------------------|----------|---|--|--|--|--|--|
| 委托书  | 委托信息如有委托人请填写,若无委托人请忽略!)  |  |                      |          |   |  |  |  |  |  |
| 营业执照 |                          |  |                      |          |   |  |  |  |  |  |
|      | *委托人姓名:                  |  | *委托人固定电话:            |          |   |  |  |  |  |  |
|      | *委托人移动电话:                |  | *委把时间:               | <b>-</b> | ٩ |  |  |  |  |  |
|      | *核对申请材料中的复印件<br>并签署核对意见: |  | *修改自备材料中的填写错误:       |          |   |  |  |  |  |  |
|      | *修改有关表格的填写错误:            |  | *领取食品经营许可证和有<br>关文书: |          |   |  |  |  |  |  |
|      | *其他委托事项及权限:              |  |                      |          |   |  |  |  |  |  |
|      |                          |  |                      |          |   |  |  |  |  |  |

(5)获取"营业执照"信息,进入营业执照信息页面,这里的营业执照信息,是通过访问 省局电子证照平台,自动获取营业执照信息,企业在此可以核对营业执照信息。如发现跟现

有的营业执照信息不符合,可以点击

重新获取主体信息

按钮,进行重新获取,确认信

息无误后即可进行下一步。若一直无法获取,则直接点击下一步,在材料上传"营业执照" 处上传即可。

(6)最后"上传材料"根据目录所需依次上传材料(如图 33)。(可以是手机照片或是 Word 文档, PDF 文件等)。

注意: 食品经营许可申请书可在该页面上点击

按钮保存申请书,随后检查

申请书信息在确定无误后即可上传。(如无法生成请将名字、日期、身份证等信息进行检查并完善)。

**◎**下载

省局要求,企业类型为《机关、事业单位、社会团体、民办非企业单位、企业等申办食堂》, 的申请时需要准备纸质材料。

申请食品证时需要的其他材料可上传到营业执照的选项当中,如"租房合同"、"健康证"等材料。

| 申请流程                    | 填写说明                                                | 填写申请# | <b>才料上传</b> |  |            |             |
|-------------------------|-----------------------------------------------------|-------|-------------|--|------------|-------------|
| 上传材料目录                  |                                                     |       |             |  |            |             |
| ★扫码上传 ●刷新               | 列表                                                  |       |             |  |            |             |
| <b>食品经营</b> 。<br>支持上传播的 | <b>午可证补办申请书</b><br>C: doc docx pdf]ipg] peg png bmj | 0     |             |  | © <b>™</b> | 5上传         |
| 身份证复8<br>支持上传格:         | <b>卫件 (扫描件)</b><br>ĉ: doc docxipdfjipg jpeg png bmj |       |             |  | •          | 行住          |
| <b>营业执照</b> 支持上传播会      | C: pdflipglipeglpng                                 |       |             |  |            | <u>入上</u> 使 |
|                         |                                                     |       | 批量签名 材料上报   |  |            |             |

(7)使用电脑上传文件请点击 将对应文件点击进上传目录后,单击"开始上传" 即可上传成功。使用手机上传文件时,请先点击 显示二维码后使用手机浏览器扫码, 随后手机会出现"上传面板"在这里点击上传,可使用相机拍照上传所需文件,也可以先把

文件保存在手机上然后扫码点击文件上传,最后点击<sup>346100</sup>即可上传文件到系统中(如图 34)。

|                                        | 上传面板          |                  |                    |         | 88 |             |
|----------------------------------------|---------------|------------------|--------------------|---------|----|-------------|
|                                        | 支持上传的格式       | pdf jpg jpeg png |                    |         |    |             |
| ATTACK & MANY AND A                    | 支持上传的大小       | 30MB             |                    |         |    |             |
| 「扫码上传」登剧新列表                            | 选择文件(单选) 开始上传 | 扫码上传 选择文件后点      | 由开始上传,上传完毕后状态从等待上( | 转变成已上传。 |    |             |
|                                        | 文件名           | 大小               | 状态                 | 操作      |    |             |
| 合品经营许可申请书<br>支持上传格式: othingline global |               |                  |                    |         |    |             |
|                                        |               |                  |                    |         |    |             |
|                                        |               |                  |                    |         |    |             |
| 主要设备设施、经宫布局<br>支持上传格式: pdf)pg[jpeg]png |               |                  |                    |         |    | ①上任<br>(①上任 |
|                                        |               |                  |                    |         |    |             |
| 操作流程                                   |               |                  |                    |         |    |             |
| 支持上传格式: pdf]jpg]jpegipng               |               |                  |                    |         |    | ① 上传        |
|                                        |               |                  |                    |         |    |             |
| ● 食品安全自查、从业人员健!                        | 3             |                  |                    |         |    |             |
| 支持上传格式: pdf]jpg]jpeg]png               |               |                  |                    |         |    | *11(8)      |
|                                        |               |                  |                    |         |    |             |
|                                        |               |                  |                    |         |    |             |

图 34

(8)进行电子签名,使用手机 APP 进行扫码签字,全部签名完成后即可进行"材料上报" 完成食品经营许可证新办业务流程。基本信息的经营者名称要和营业执照完全一致,否则无 法签字。

注意:使用营业执照 APP、微信或支付宝的扫一扫登陆 如果不会操作请点击二维码下方的问号,进入"使用指导"页面(如图 35)。

| 申请流程                         | 值写说明                                         | 签章                             | 23                                                                                                    |
|------------------------------|----------------------------------------------|--------------------------------|----------------------------------------------------------------------------------------------------|
|                              |                                              | 电子营业执照签名                       |                                                                                                    |
| 上传材料目录                       |                                              |                                |                                                                                                    |
| ◆扫码上传 ◎刷新                    | 列表                                           |                                |                                                                                                    |
|                              |                                              |                                |                                                                                                    |
|                              | 营许可证》注销申请书<br>Codecidectionalises(considered |                                |                                                                                                    |
| 微信函片_202402280934            | 19.pdf                                       |                                |                                                                                                    |
|                              |                                              | 1 语下载并使田普训物略APP 微信成古付生小程度扫一扫容易 |                                                                                                    |
| ▶ 食品经营;                      | 午可证正本、副本                                     |                                |                                                                                                    |
| こう 支持上侍報日                    |                                              | 2、于杨证规定:诸天对此堂山;<br>历心动         |                                                                                                    |
| 微信图片_202402280934<br>0.5446日 | 30.pdf                                       | * 关闭                           |                                                                                                    |
|                              |                                              |                                |                                                                                                    |
|                              |                                              |                                |                                                                                                    |
|                              |                                              |                                | at and a second second |
|                              |                                              |                                |                                                                                                    |

如果在申请过程中退出可在对应的申请项目中找到已经保存的记录(如下图),在列表中可

选择查看、修改、删除、申报等操作按钮。同时可在该页面查询提交后的办理情况和退回原因。

|    | 首页 <sup>×</sup> 食品 | 品经营证书查询 × 小组    | 智登记证查询 × | 食品经营销 | 许可(注销) × 食品 | 经营许可(补证) × |             |      |      |      |      |             |
|----|--------------------|-----------------|----------|-------|-------------|------------|-------------|------|------|------|------|-------------|
| 0  | 补证申请 4             | Z营者名称: 请输入经常    | 書者名称     |       | ▶ 查询 🛸 重置   | t          |             |      |      |      |      |             |
| 序稿 | 经营者名称              | 统一社会信用代码        | 申请类型     | 主体业态  | 住所          | 联系人        | 联系电话        | 申请时间 | 当前进度 | 审批部门 | 过程文书 | 操作          |
| 1  | 平顶山市城乡一体           | C 92410402MA439 | 补证       |       |             | 张三         | 18239773200 |      | 草稿   |      | 无操作  | 查看 修改 删除 申报 |

# 5.注销流程

(1)首先找到 ②注销申请 按钮点击后出现"填报说明"仔细阅读完说明以后点击"下 一步"进行信息填写。

(2)注销申请首先填写"基本信息"中的"许可证编号"(如图 36),只要"许可证编号" 填写正确其他信息系统可以自动识别并完善,如果没有完善也可以手动填写。

联系人为营业执照上所显示的法人或经营者的信息。

"注销原因"根据自身实际情况填写,例如"停止经营"等。不可写"无"。

"经营场所所属区域"根据营业执照上的地址,选择自己所属的办事处。

| 類5 ●含有未填项 带*的为必本信息<br>*企业类型: |                                                                                                    |                                                                                                    |                                                                                                    |  |  |
|------------------------------|----------------------------------------------------------------------------------------------------|----------------------------------------------------------------------------------------------------|----------------------------------------------------------------------------------------------------|--|--|
| 本信息<br>*企业类型:                |                                                                                                    |                                                                                                    |                                                                                                    |  |  |
| *企业类型:                       |                                                                                                    |                                                                                                    |                                                                                                    |  |  |
|                              | ○正址法人、百秋正业、个人独贫正业、                                                                                              | 个体工商户等 ○机关、事业单位、社会团体、目                                                                                                    | 民办非企业单位、企业等申办食堂                                                                                                    |  |  |
| *证书编号:                       | 请输入证书编号                                                                                                    | *申请日期:                                                                                                    | 2024-04-09                                                                                                    |  |  |
| *经营者名称:                      | 请输入经营者名称                                                                                                    | *社会信用代码:                                                                                                    | 请输入社会信用代码                                                                                                    |  |  |
| *联系人:                        | 请输入联系人                                                                                                    | *联系电话:                                                                                                    | 请输入联系电话                                                                                                    |  |  |
| 经营场所所属区域*:                   | 河南省— 请选择地市 🖌 — 🕯                                                                                                | 請选择区县 ▼ − 请选择街道                                                                                                    | ×                                                                                                    |  |  |
| 经营场所详细地址*:                   | 与营业执照一致                                                                                                    |                                                                                                    |                                                                                                    |  |  |
| 注销原因*:                       | 请输入注销原因                                                                                                    |                                                                                                    |                                                                                                    |  |  |
|                              | <ul> <li>"证书编号:</li> <li>"经营者名称:</li> <li>"联系人:</li> <li>经营场所所属区域:</li> <li>经营场所详细地址:</li> <li>注销原因:</li> </ul> | *证书编号:     清输入证书编号       *经营者名称:     清输入经营者名称       *联系人:     请输入联系人       经营场所所属区域::     河南省 — 请选择地市          经营场所详细地址:     与营业执照一致       注销原因:     清输入注销原因 | *证书编号:     请输入证书编号     *申请日期:       *经营客名称:     请输入经营客名称     *社会信用代码:       *联系人:     请输入联系人     *联系电话:       经营场所所属区域::     河南省 - 请选择地市 ◆ - 请选择区县 ◆ - 请选择街道       经营场所详细地址:     与营业执照一致       注销原因:     请输入注销原因 |  |  |

图 36

(3)最后"上传材料"根据目录所需依次上传材料(如图 37)。(可以是手机照片或是 Word 文档, PDF 文件等)。

注意: 食品经营许可申请书可在该页面上点击

按钮保存申请书,随后检查

申请书信息在确定无误后即可上传。(如无法生成请将名字、日期、身份证等信息进行检查并完善)。

**◎下**载

| 申请流程                    | 填写说明                                                  | 填写申请书 | 材料上传 |     |     |
|-------------------------|-------------------------------------------------------|-------|------|-----|-----|
| 上传材料目录                  |                                                       |       |      |     |     |
| ↑扫码上传 ◎刷新               | 列表                                                    |       |      |     |     |
| ■ 《食品经費<br>支持上停幣書       | <b>营许可证》注销申请书</b><br>t: docidocx[pdf]jpg[jpeg[png[bmp |       |      | @F8 | ⑦上修 |
| <b>食品经营</b> 资<br>支持上传播表 | <b>午可证正本、副本</b><br>C: docidocx(pdf)pgljpeg[png bmp    |       |      |     | ④上传 |
|                         |                                                       |       |      |     |     |
|                         |                                                       |       | 材料上报 |     |     |

(4)申请书下载打印纸质版,签字按手印后拍照上传,上传后即可进行"材料上报"完成 食品经营许可证注销业务流程。

(5)

如果在申请过程中退出可在对应的申请项目中找到已经保存的记录(如下图),在列表中可选择查看、修改、删除、申报等操作按钮。同时可在该页面查询提交后的办理情况和 退回原因。

| = 4                             | 首页 <sup>×</sup> 食品经 | 营证书查询× 小经     | 营登记证查询× | 食品经营销 | 许可(注销) × 食品 | 2营许可(补证) × |             |      |      |      |      |             |
|---------------------------------|---------------------|---------------|---------|-------|-------------|------------|-------------|------|------|------|------|-------------|
| ◎补证申请 经营者名称: 请输入经营者名称 p 查询 ◎ 重置 |                     |               |         |       |             |            |             |      |      |      |      |             |
| 序题                              | 经营者名称               | 统一社会信用代码      | 申请类型    | 主体业态  | 住所          | 联系人        | 联系电话        | 申请时间 | 当前进度 | 审批部门 | 过程文书 | 操作          |
| 1                               | 平顶山市城乡一体            | 92410402MA439 | 补证      |       |             | 张三         | 18239773200 |      | 草稿   |      | 无操作  | 查看 修改 删除 申报 |